# Sookmyung Exchange Student International Houses(on campus) Accommodation Application Guide

Housing Office Location : International House office (International House I, 1st Floor) Contact Tel : +82-2-6325-3100/3102/3103 Fax : +82-2-3275-0436 E-mail : inthouse@sookmyung.ac.kr

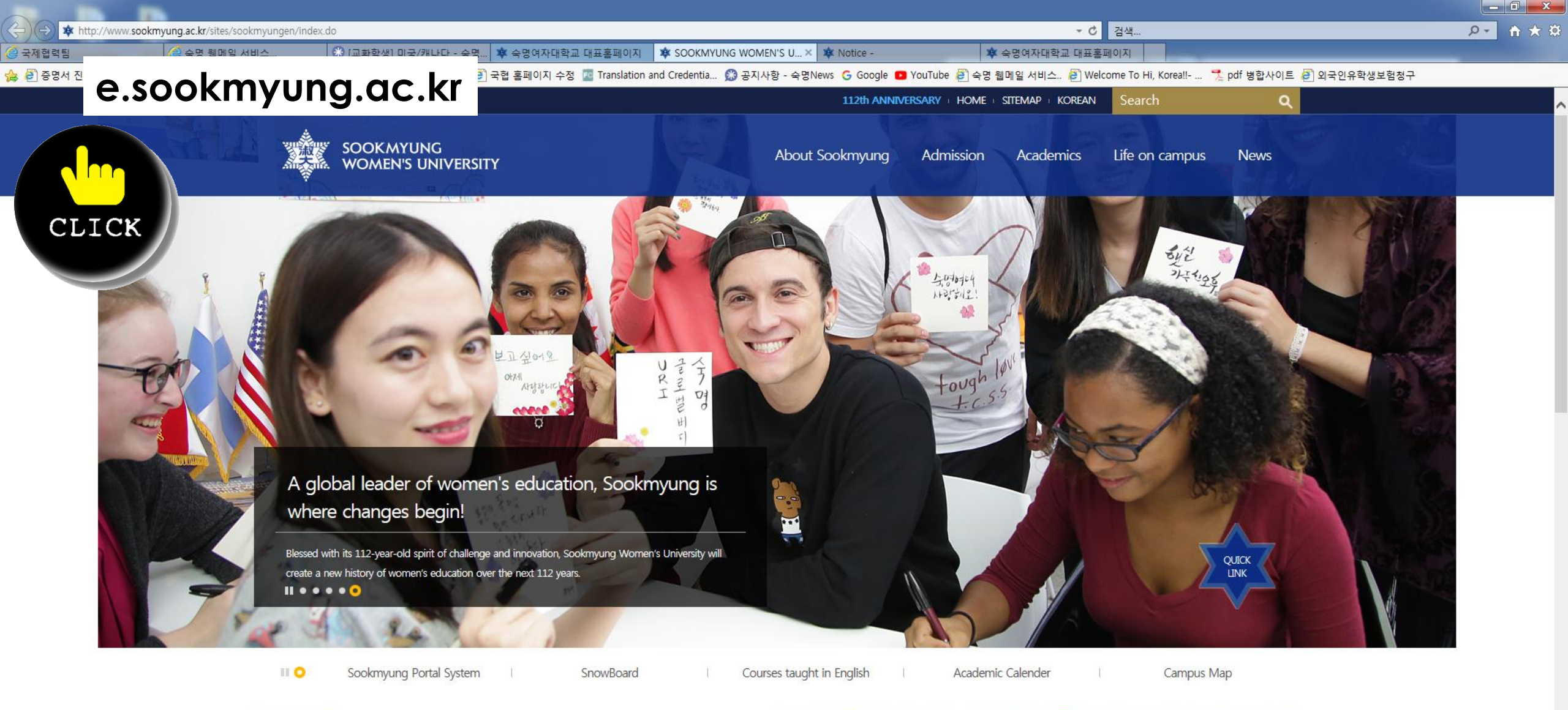

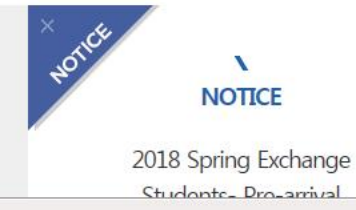

2018 Spring Admission

P

N

NOTICE

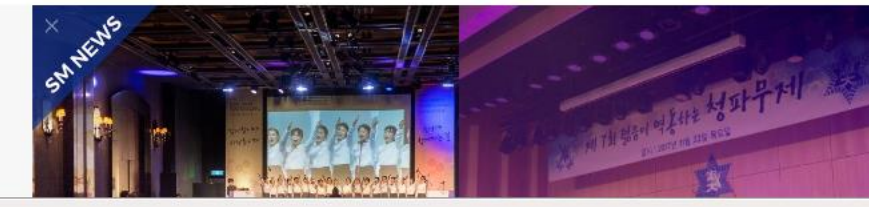

€ 100% -

오전 11:29 2018-01-23

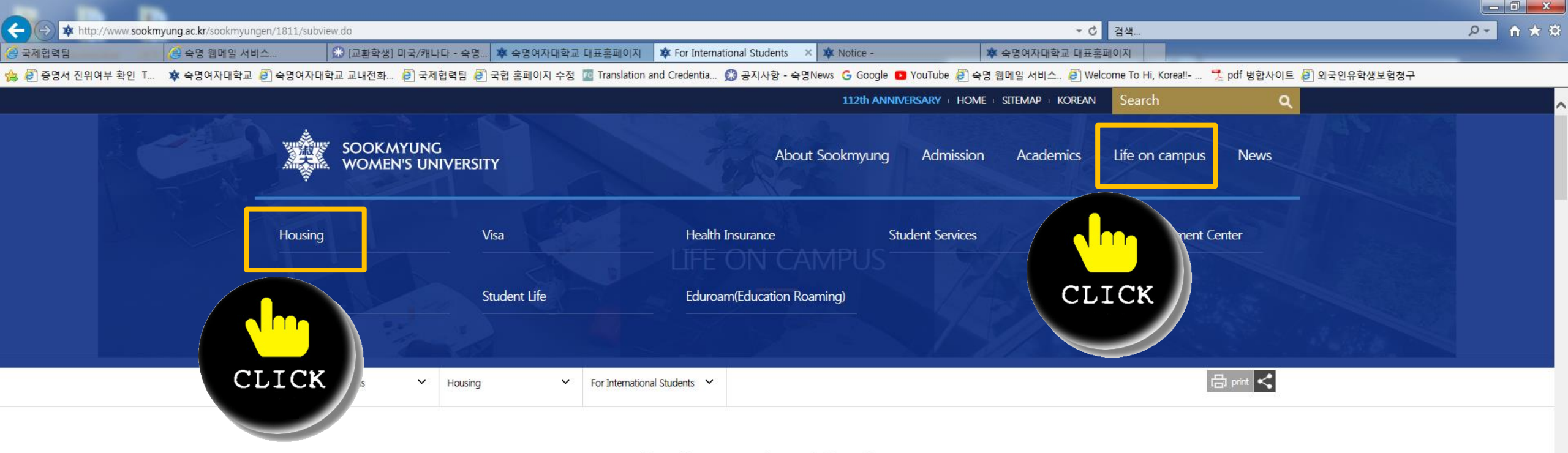

## For International Students

| Housing <ul> <li>For International Students</li> <li>For International Faculty</li> </ul> | Housing Information for International Students<br>Sookmyung provides six types of dormitories for International Students(exchange and degree-seeking students only). Five types of dormitories are on<br>campus and one(UR SEOUL) is off campus. |  |  |  |  |
|-------------------------------------------------------------------------------------------|----------------------------------------------------------------------------------------------------|--|--|--|--|
| Visa                                                                                      |                                                                                                    |  |  |  |  |
| Health Insurance                                                                          | International House I   International House III (ROTC Only)   International House IV(Male Only)   In Jae dormitory   International House 6B  <br>International House 6F   Regulationas must been Followed   Housing Office                       |  |  |  |  |
| Student Services                                                                          |                                                                                                    |  |  |  |  |
| Career Development Center                                                                 |                                                                                                    |  |  |  |  |
| Facilities                                                                                | Application Period for International House                                                                                                    |  |  |  |  |
| Student Life                                                                              | New Degree Seeking Students January 23 ~ January 24, 2018 (9 a.m.~ 10 p.m.)<br>New Exchange Students January 26 ~ January 30, 2018 (9 a.m.~ 10 p.m.)                                                                                             |  |  |  |  |
|                                                                                           |                                                                                                    |  |  |  |  |

P

(5)

🔩 100% 🝷

오전 11:29

2018-01-23

🌮 A 漢 🙆 🖞 🔺 🖿 🍈 😭

http://www.sookmyung.ac.kr/sookmyungen/1811/subview.do

A.

- 0 × ← ▼ ♥ 검색. **↑** ★ ☆ http://www.sookmyung.ac.kr/sookmyungen/1811/subview.do Q-핥 중 [교환학생] 미국/캐나다 - 숙명... 🕸 숙명여자대학교 대표홈페이지 🛛 🕸 For International Students 🛛 🗴 🕸 Notice -🕸 숙명여자대학교 대표홈페이지 국제협력팀 숙명 웹메일 서비스. 👍 🥭 증명서 진위여부 확인 T... 救 숙명여자대학교 🖉 숙명여자대학교 교내전화... 🧳 국제협력팀 🧉 국협 홈페이지 수정 🚾 Translation and Credentia... 🥵 공지사항 - 숙명News 🔓 Google 💶 YouTube 🦨 숙명 웹메일 서비스... 🥭 Welcome To Hi, Korea!!- ... 🏃 pdf 병합사이트 🚑 외국인유학생보험청구 Ж¥. P For International Students Life on campus Housing C Sookmyung provides six types of dormitories for International Students(exchange and degree-seeking students only). Five types of dormitories are on For International Students campus and one(UR SEOUL) is off campus. For International Faculty Visa International House I | International House III (ROTC Only) | International House IV(Male Only) | In Jae dormitory | International House 6B Health Insurance International House 6F | Regulationas must been Followed | Housing Office Student Services Career Development Center **Application Period for International House** Facilities New Degree Seeking Students January 23 ~ January 24, 2018 (9 a.m.~ 10 p.m.) Student Life New Exchange Students January 26 ~ January 30, 2018 (9 a.m.~ 10 p.m.) Eduroam(Education Roaming) The above application period is only for the new degree seeking students and new exchange students who are entering to Sookmyung Women's University for the 2018 Spring semester.

#### How to Apply for International House (New Degree Seeking Students)

Please check your Examinee Number first, before apply online for Internatioanl House and fill it in "Applying Number".

APPLY >

How to Apply for International House (New Exchange Students)

Please check your Applying Number first, before apply online for Internatioanl House.

Р 🗎

٤.

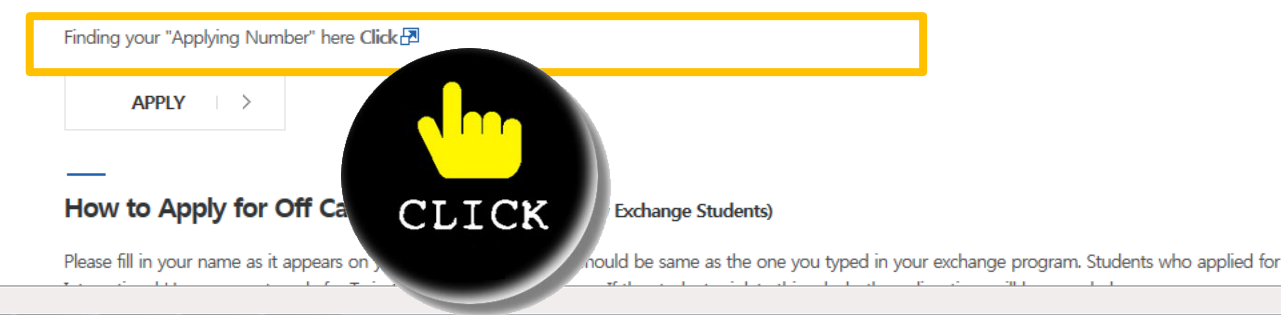

🔍 100% 🛛 👻

오전 11:30

2018-01-23

#### LOG-IN

| Years:        | 2018 💌     |
|---------------|------------|
| Commencement: | •          |
| ID(E-mail):   |            |
| Password:     |            |
| LOG           | IN JOIN US |

#### Contact Infomation

#### The Official of International Affairs Sookmyung Women's University Global Lounge, Renaissance Plaza B107 Cheongpa-ro 47-gil 100, Yongsan-gu, Seoul, 04310, Korea Tel: +82-2-710-9284 Fax: +82-2-710-9285 E-mail: inbound.exchange@sm.ac.kr

# How To Apply !

Online Application for Visiting Student & Student Exchange Program

#### How to find out your Applying Thank you for your interest in Sookmyung Women's Universi

Based on the deep rooted tradition, SMU has been a home of cultural education to Number meet the demands of the times, Sookmyung is taking initiatives using a wide arra create a new global university culture.

SMU's Semester Abroad Program is designed for university students who are alr university outside korea. Both male and female students are eligible to apply. As you earn credit toward your home degree while enjoying a valuable intern

experience in korea. Exchange Students from Partner Institutions may also paricipate in this program and Sookmyung's tuition for their students will be waived as part of the Exchange Program Agreement. Through this program students can enroll in SMU's undergraduate and graduate school.Credits earned are listed on a permanent SMU transcript and may be transferable to other universities.

#### Application Process

- Complete the Online Application
- 2. Submit it online
- Print the application
- Mail the application documents (Check the list below) to the Office of International Affairs (OIA), SMU
- 5. Receive an approval by the Office of International Affairs at SMU
- 6. Obtain a Letter of Admission from the Office of International Affairs at SMU(For those who applied for regular exchange program only)
- 7. Start the process of obtaining a relevant visa from Korean Embassy or Consulate in your home country
  - D-2 student visa for those who applied for regular exchange program.
  - C-3 short-term visa for those who applied for summer and winter semester (Nationals of those countries or regions with which Korea ahs signed a visa waiver agreement can enter into korea without a visa (Hong Kong/ Japan/Australia/Canada etc. More information can be found at http://www.mofa.go.kr/ENG/main/index.jsp)

1. Log in your exchange program online application

#### Application Documents

| Notico | Ga | norol Info | Application Form    | Elight Information | Mu Statua |  |              |          |        |             |
|--------|----|------------|---------------------|--------------------|-----------|--|--------------|----------|--------|-------------|
| Notice | Ge | nerai inio | Аррисалон Ропп      | Flight Information | My_otatus |  |              |          |        | -           |
|        |    |            |                     |                    |           |  | 선택 🔽         |          | 검색     |             |
| ļ      | 번호 |            | CLICK               |                    | 제목        |  | How to fi    | nd out   | you    | r Applying  |
|        | 공지 | 본교 영문 i    | 레 E, ett            | er Head 양식         |           |  | Number       |          | -      |             |
|        | 13 | 파견학생 수     | 수학종료 후 수학보고서,       | /학점인정원 제출 방        | Ш         |  |              |          | A I*   |             |
|        | 12 | 본교 영문 i    | 레터(추천서) 관련 Lett     | er Head 양식         |           |  | 2. Click the | tap of " | Applic | ation Form" |
|        | 11 | 교환학생 3     | 표기(파견전) 사유서 양·      | 식                  |           |  | 2017-01-18   | 130      | 1      |             |
|        | 10 | 기간변경(단     | 단축) 사유서 양식          |                    |           |  | 2017-01-18   | 91       | 1      |             |
|        | 9  | [파견학생용     | 룡] Learning Agreeme | ent                |           |  | 2016-09-28   | 236      | 1      |             |
|        | 8  | On-line A  | pplication Manual   |                    |           |  | 2015-01-20   | 1255     | 1      |             |
|        | 7  | 전공수강과      | ·목확인서(개인참고용)        |                    |           |  | 2016-07-20   | 677      | 1      |             |
|        | 6  | 수학보고서      | 양식- 교환학생 (2017      | .10 Updated)       |           |  | 2017-12-15   | 904      | 1      |             |
|        | 5  | 수학보고서      | 양식- 복수학위 (2017      | .10 Updated)       |           |  | 2017-10-17   | 246      | 1      |             |
|        | 4  | 자비유학 시     | 사전신청 지원서            |                    |           |  | 2016-05-31   | 462      | 2      |             |
|        | 3  | [학과용]학     | 사정보 요청의뢰서           |                    |           |  | 2015-01-20   | 178      | 1      |             |
|        | 2  | [2017.03.1 | 0기준]해외인턴십 관련        | ! 양식               |           |  | 2017-04-10   | 563      | 1      |             |
|        | 1  | 어학연수 혁     | 학점인정신청서 양식          |                    |           |  | 2017-03-29   | 264      | 1      |             |
|        |    |            |                     |                    |           |  |              |          |        |             |

(₹ ₹ 1 ) >>

| Notice General Info Application Form Flight Information My_Sta                                                                                                    | tus                                                            |
|----------------------------------------------------------------------------------------------------|----------------------------------------------------------------|
| PROGRAM DETAILS Program Type:  Visiting(Fee-paying)  Exchange(Tuition Waiver) Duration of Visit to SMU:  One Semester  Two Semesters                                                           |                                                                |
| PERSONAL DETAILS Full name: Applying number: E20 28                                                                                                    | How to find out your Applying Number                           |
| Gender:<br>Family name: *<br>Please write in English alphabet, no special letters are allowed.<br>Please type your family name and given name first and press "ENTER" key.<br>Passport Number: | 3. YOU CAN find OUT YOUF Applying Number<br>(Same as passport) |
| Country of Issue:<br>What visa are you applying for?<br><ul> <li>Student Visa</li> <li>Other</li> </ul>                                                                                        |                                                                |
| ACADEMIC BACKGROUND                                                                                                    |                                                                |

← ▼ ♥ 검색. http://www.sookmyung.ac.kr/sookmyungen/1811/subview.do Q-\* 중 [교환학생] 미국/캐나다 - 숙명... 🕸 숙명여자대학교 대표홈페이지 🛛 🕸 For International Students 🛛 🗴 🕸 Notice -🕸 숙명여자대학교 대표홈페이지 국제협력팀 숙명 웹메일 서비스. 👍 🥭 증명서 진위여부 확인 T... 救 숙명여자대학교 🖉 숙명여자대학교 교내전화... 🧳 국제협력팀 🧉 국협 홈페이지 수정 🚾 Translation and Credentia... 🥵 공지사항 - 숙명News 🔓 Google 💶 YouTube 🦨 숙명 웹메일 서비스... 🥭 Welcome To Hi, Korea!!- ... 🏃 pdf 병합사이트 🚑 외국인유학생보험청구 Ж¥. For International Students International Students Life on campus Housing C Sookmyung provides six types of dormitories for International Students(exchange and degree-seeking students only). Five types of dormitories are on For International Students campus and one(UR SEOUL) is off campus. For International Faculty Visa International House I | International House III (ROTC Only) | International House IV(Male Only) | In Jae dormitory | International House 6B Health Insurance International House 6F | Regulationas must been Followed | Housing Office Student Services

Application Period for International House

New Degree Seeking Students January 23 ~ January 24, 2018 (9 a.m.~ 10 p.m.)

Eduroam(Education Roaming) New Exchange Students January 26 ~ January 30, 2018 (9 a.m.~ 10 p.m.)

Career Development Center

Facilities

Student Life

The above application period is only for the new degree seeking students and new exchange students who are entering to Sookmyung Women's University for the 2018 Spring semester.

#### How to Apply for International House (New Degree Seeking Students)

Please check your Examinee Number first, before apply online for Internatioanl House and fill it in "Applying Number".

APPLY >

How to Apply for International House (New Exchange Students)

Please check your Applying Number first, before apply online for Internatioanl House.

Finding your "Applying Number" here Click 🗗

(\*)

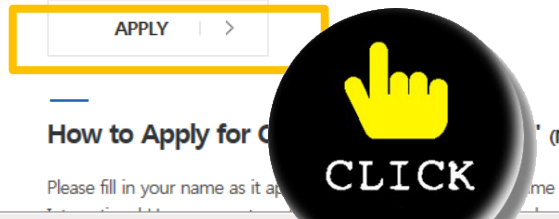

PB

(New Exchange Students)

me should be same as the one you typed in your exchange program. Students who applied for

오전 11:30

2018-01-23

參A漢 ⑧ 🖁 🔺 🕨 🕪 🙀

- 0 ×

☆ ★ ☆

| 숙명 웹메일 서비스    | 🈥 [교환학생] 미국/캐나다 - 숙명 🌾 숙명여자대학교 대표홈페이지         | 🔹 For International Students | Conv and Paste your applying             |
|---------------|-----------------------------------------------|------------------------------|------------------------------------------|
| 숙명여자대학교 🗃 숙명이 | 여자대학교 교내전화 🛃 국제협력팀 🕖 국협 홈페이지 수정 🚾 Translation | and Credentia 🥵 공지사항 - 숙명    | copy and rasic your applying             |
|               |                                               |                              | Number                                   |
|               |                                               | 2.                           | <b>Click "Application for Dormitory"</b> |
|               |                                               |                              |                                          |
|               |                                               |                              |                                          |
|               | - An                                          |                              |                                          |
|               |                                               |                              |                                          |

수험번호(Applying number): E

Number of an application for admission to our university.

For those who apply for the first time click the 'Application for dormitory' button to set up the password.

입사신청작성(Application for dormitory) 합격자조회(Successful candidate) 호실배정확인(Room assignment) 기숙사비고지서출력(Print the bill of dormitory payment) 비밀번호변경(Change the password)

×

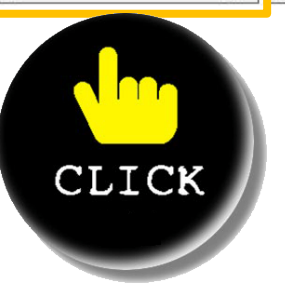

※ 입사신청 기간은 2018년01월23일 10:00:00 ~ 2018년01월24일 22:00:00까지 입니다. ※ 합격자 조회 기간은 2018년01월25일 10:00:00 ~ 2018년02월11일 22:00:00까지 입니다.

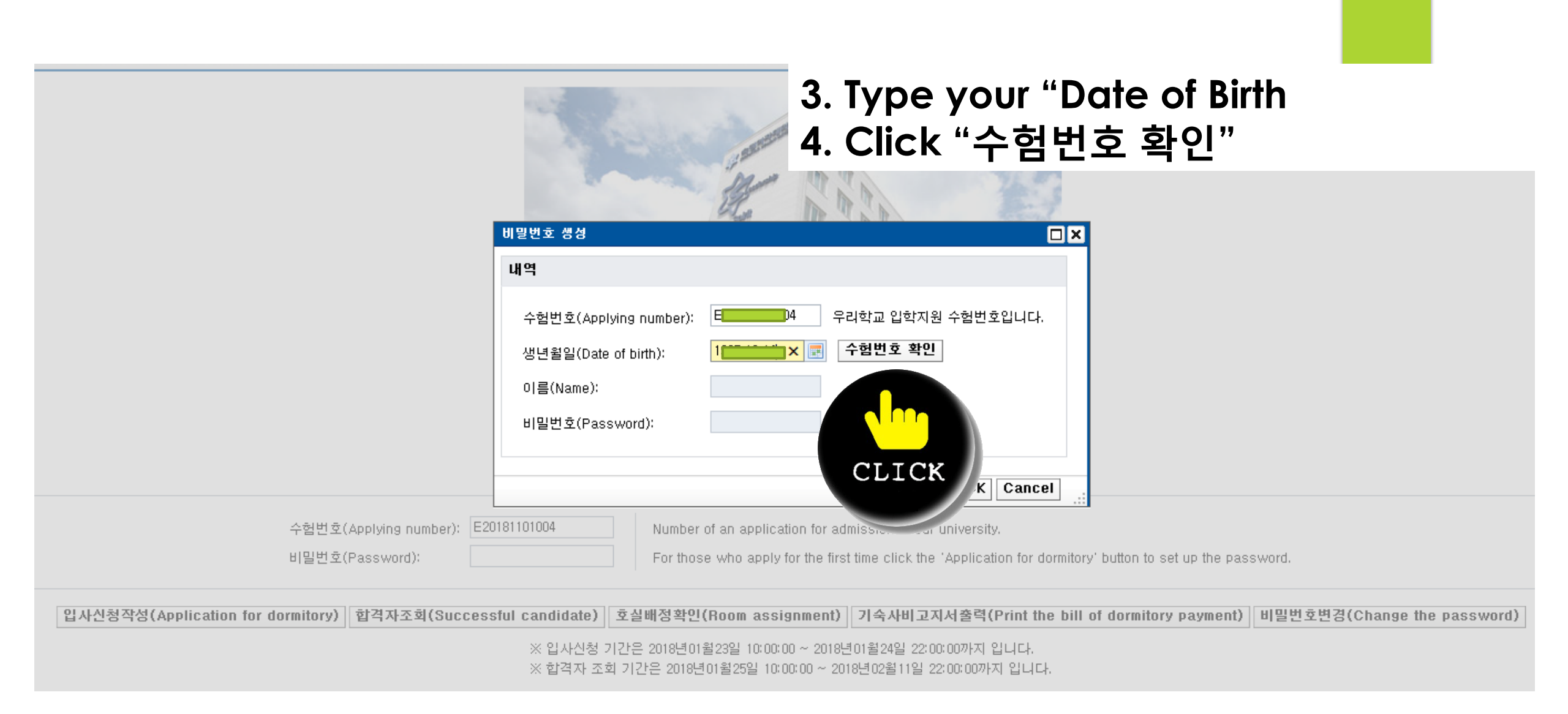

### 5. Your name will be appeared 6. Set up your password 7. Click "OK" 비밀번호 생성 내역 우리학교 입학지원 수험번호입니다. 수험번호(Applying number): E 수험번호 확인 생년윌일(Date of birth): 이름(Name): CAL 비밀번호(Password): OK Cancel E20181101004 수험변호(Applying number)는 Number of an application for admission to ou 비밀번호(Password): For those who apply for the first time click mitory' button to set up the password. CLICK aill of dormitory payment) 비밀번호변경(Change the password) 입사신청작성(Application for dormitory) 합격자조회(Successful candidate) 호실배정확인(Room assignment) 기숙사비 ※ 입사신청 기간은 2018년01월23일 10:00:00 ~ 2018년01월24일 22:0 ※ 합격자 조회 기간은 2018년01월25일 10:00:00 ~ 2018년02월11일 22:00:00/07 립니다.

# 8. Your password is appeared9. Click "Application for dormitory" again

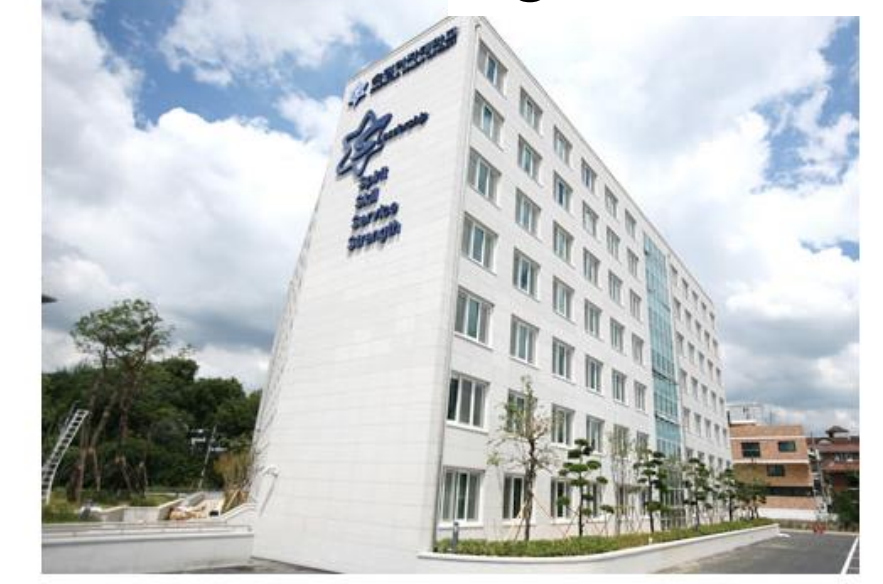

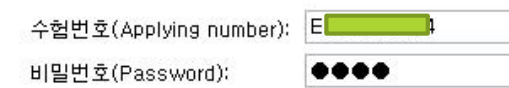

Number of an application for admission to our university.

For those who apply for the first time click the 'Application for dormitory' button to set up the password.

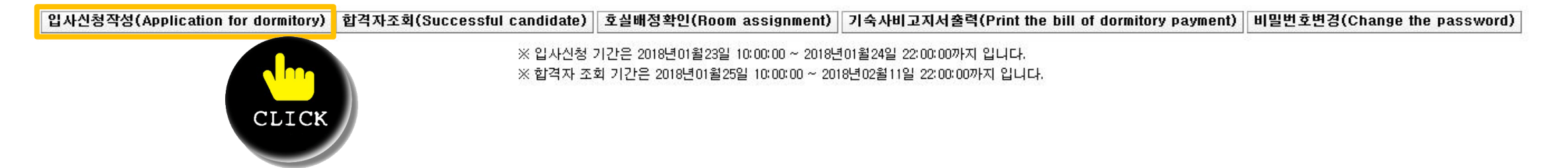

'업탁점 🔄 국업 홈페이지 구장 🔛 Halisiaduoni anu chevenula... 📨 중지작장 - 국장Ivews 🕓 doughe 🐸 Tourube 🐑 국장 집매될 지미드.. 🐑 Welcome

| 입사신청                                                                                     |                                                                             |                                                           |
|------------------------------------------------------------------------------------------|-----------------------------------------------------------------------------|-----------------------------------------------------------|
| 신청내역                                                                                     |                                                                             |                                                           |
| 스허버 호(ID):                                                                               | E                                                                           |                                                           |
| 이르(Name):                                                                                | Н                                                                           |                                                           |
| ətəl(Mailor):                                                                            | 컴                                                                           |                                                           |
| 석화패턴(Life etule):                                                                        |                                                                             |                                                           |
| 지역(Region)                                                                               | 2                                                                           |                                                           |
| 이국(negion)·<br>유형배추(Zip pode)·                                                           | 51                                                                          |                                                           |
| 주편인오(Zip code):                                                                          |                                                                             |                                                           |
| 수소(Address):                                                                             | 3<br>2                                                                      |                                                           |
| 상세주소(Detailed Address):                                                                  | 8                                                                           |                                                           |
| 이메일(Email):                                                                              | h                                                                           |                                                           |
| 휴대전화(Phone Number):                                                                      | +6                                                                          |                                                           |
| 직당이용 수묘조사(Cafeteria Demand Cf                                                            | neck):                                                                      |                                                           |
| 선호인실(Preferred room):                                                                    | <mark>상관없음(No Preference)</mark><br>1인실(Single room)                        | <b>~</b>                                                  |
|                                                                                          | 2인실(Double room)                                                            |                                                           |
| SMS 수신 확인                                                                                | 3인실(Triple room)<br>4인실(Quad room)                                          |                                                           |
| XPlease fill the phone number exactly w                                                  | vithout h: 상관없음(No Preference)<br>tion to Shiphon Book, you can receive a m | eccare of confirmation of domitary payment immediately    |
| XII you oner your prone number information with the service for XII with the service for | sending a message.                                                          | essage of communication of dominiony payment immediately. |
| %Do you agree with this?                                                                 | 교 도미(Aaree) (Kusu de petuvert release                                       | - the sheek size)                                         |
|                                                                                          | □ ə=(Agree) (II you uu hot want, release                                    | e the check sign)                                         |
| 개인정보 수집 및 이용 동의                                                                          |                                                                             |                                                           |
| Agreement to collect and use the informa                                                 | ation for application of dormitory.                                         |                                                           |
|                                                                                          | 🗌 동의(Agree)                                                                 |                                                           |
| 기소리 사실 아내                                                                                |                                                                             |                                                           |
| 기국사 신성 안내                                                                                |                                                                             |                                                           |
|                                                                                          | 다 도인(Agree)                                                                 |                                                           |
|                                                                                          |                                                                             |                                                           |
|                                                                                          |                                                                             | OK Cancel                                                 |
|                                                                                          |                                                                             |                                                           |
|                                                                                          |                                                                             |                                                           |
|                                                                                          |                                                                             | CLICK                                                     |

10. Choose the option for your preferred room.11. Check three box of "Agree"12. Click "OK"

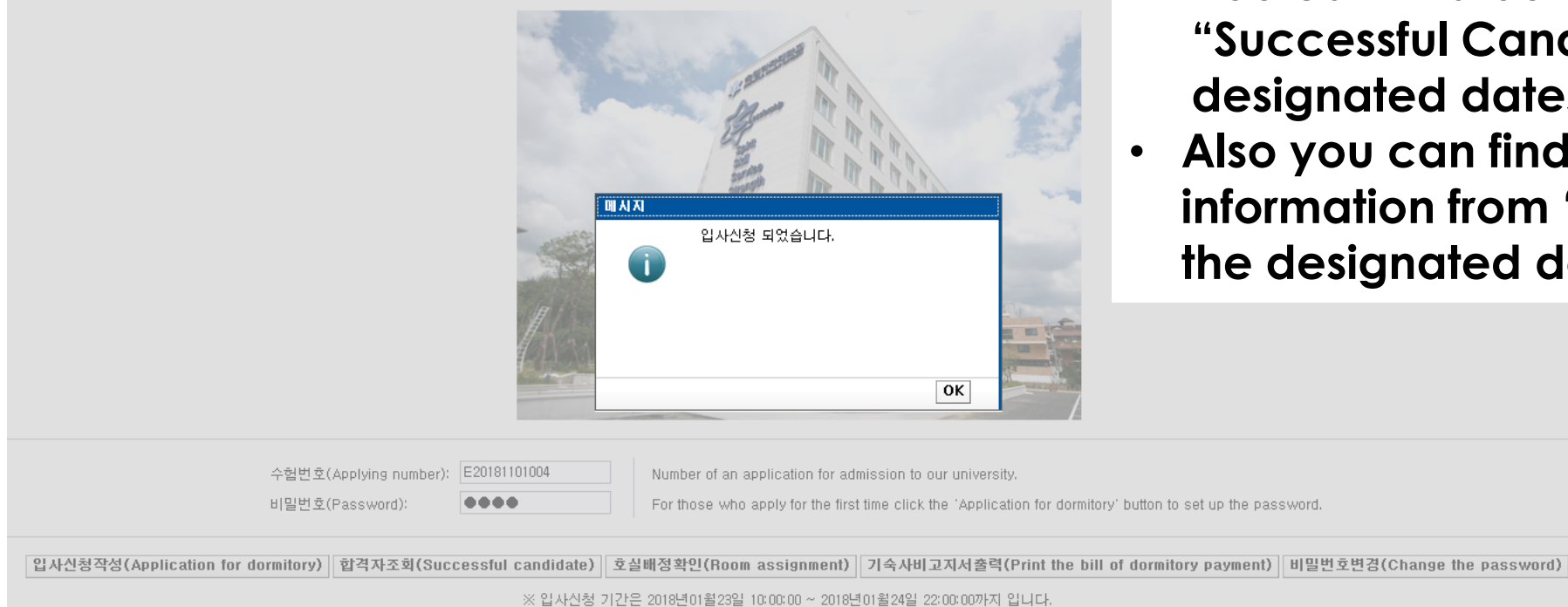

※ 합격자 조회 기간은 2018년01월25일 10:00:00 ~ 2018년02월11일 22:00:00까지 입니다.

- Application is done.
- You can find out your acceptance from "Successful Candidate" on the designated dates
- Also you can find out your assigned room information from "Rooms Assignment" on the designated dates.